| 像<br>片<br>基<br>本   | 臨櫃申購 | 至售圖站購買<br>(各售圖站資訊請見附錄1)                           | 現場填寫申請書並繳費                   | 臺中售圖站可當場領取圖資<br>其餘售圖站僅協助代購,<br>圖資將以宅配寄送 |
|--------------------|------|---------------------------------------------------|------------------------------|-----------------------------------------|
| 圖<br>紙 —<br>圖<br>申 | 線上申購 | 利用國土測繪圖資e商城申購<br><u>https://whgis.nlsc.gov.tw</u> | 挑選所需圖資並繳費<br>(e商城操作方式請見附錄2)  | 本中心收到繳費完成通知後,<br>圖資以宅配寄送至指定地址           |
| ·<br>購<br>了<br>式   | 通訊申購 | 下載申請書並填寫相關資料<br>(可先以電話諮詢)                         | 至郵局購買郵政匯票,連同<br>申請書一起寄至臺中售圖站 | 本中心收到匯票及申請書後,<br>圖資以宅配寄送至指定地址           |

註1:申請書請至<u>https://www.nlsc.gov.tw/Service/Download?level=7&page=3</u>,下載「基本地形圖及輿圖成果資料申請書」。

註2:若利用通訊申購,郵政匯票抬頭請填寫「內政部國土測繪中心」。

註3:紙圖每張300元,購圖費用不含運費,宅配人員將直接向您收取運費約170元。

### 內政部國土測繪中心各售圖站聯絡資訊

臺北售圖站(本中心北區第一測量隊隊部) 地址:臺北市信義路3段43號2樓 搭乘臺北捷運淡水線於大安森林公園站6號出口即可抵達

電話:02-27043344 傳真:02-27043543

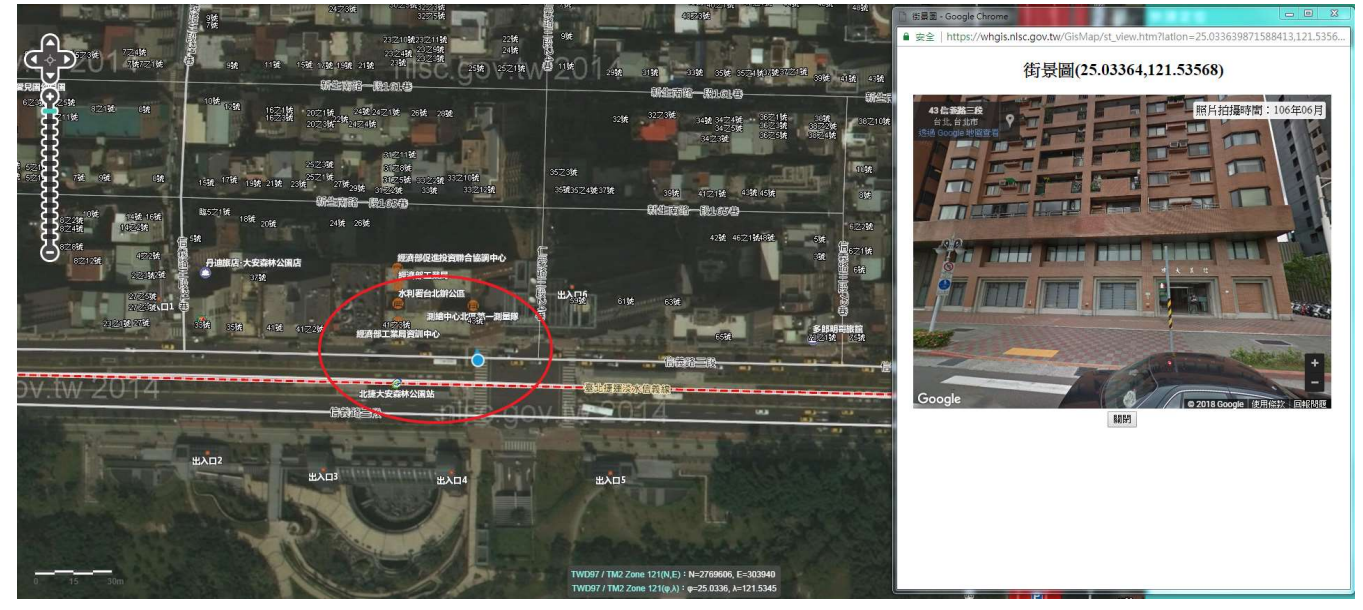

**桃園售圖站(本中心北區第二測量隊桃園辦公室)** 地址:桃園市桃園區中山路 572 號 電話:03-3310193 傳真:03-3397429

\_\_\_\_\_

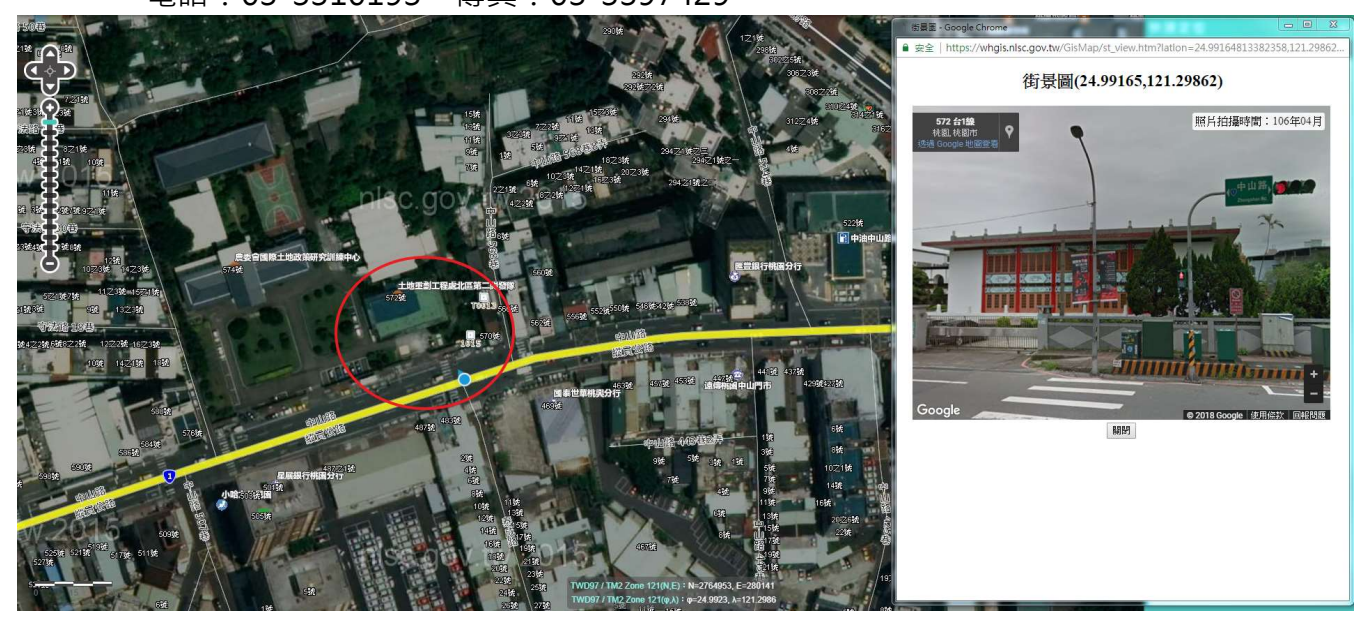

## 🔆 臺中售圖站 (本中心地籍資料庫)

地址:臺中市南屯區博愛街 80 巷 51 號

電話:04-22522966#348~350 傳真:04-22514536

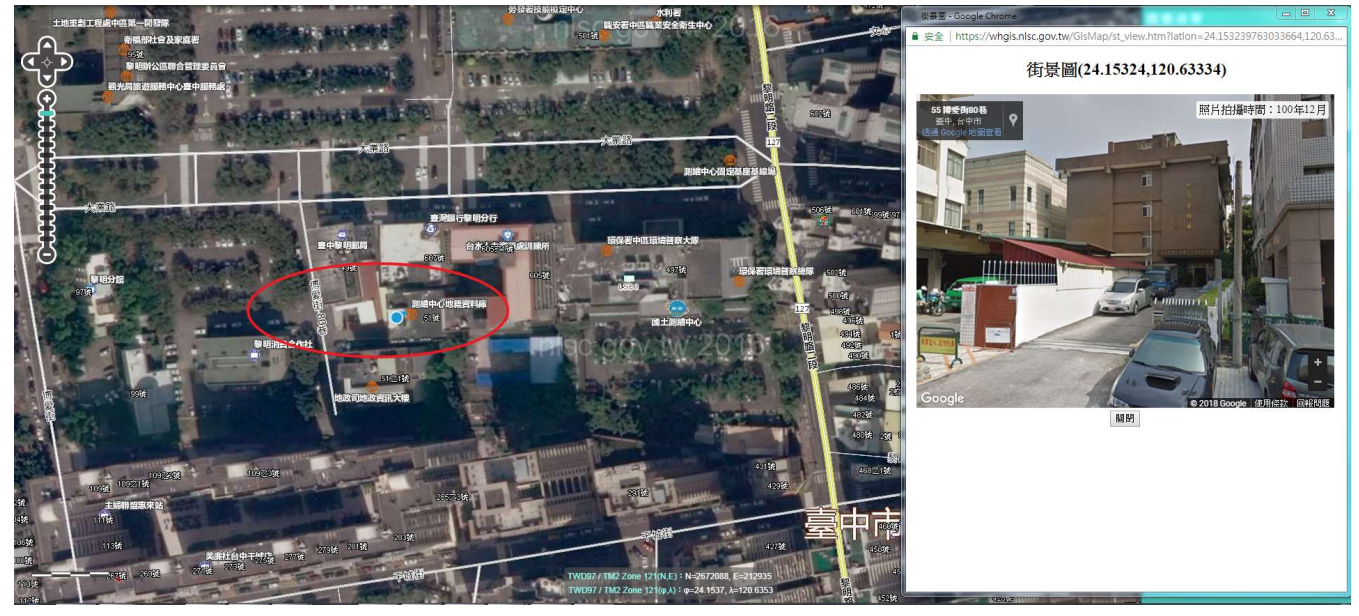

\_\_\_\_\_\_\_\_

嘉義告圖站(本中心南區第一測量隊隊部)
地址:嘉義市國揚3街27號4樓
電話:05-2339072 傳真:05-2339073

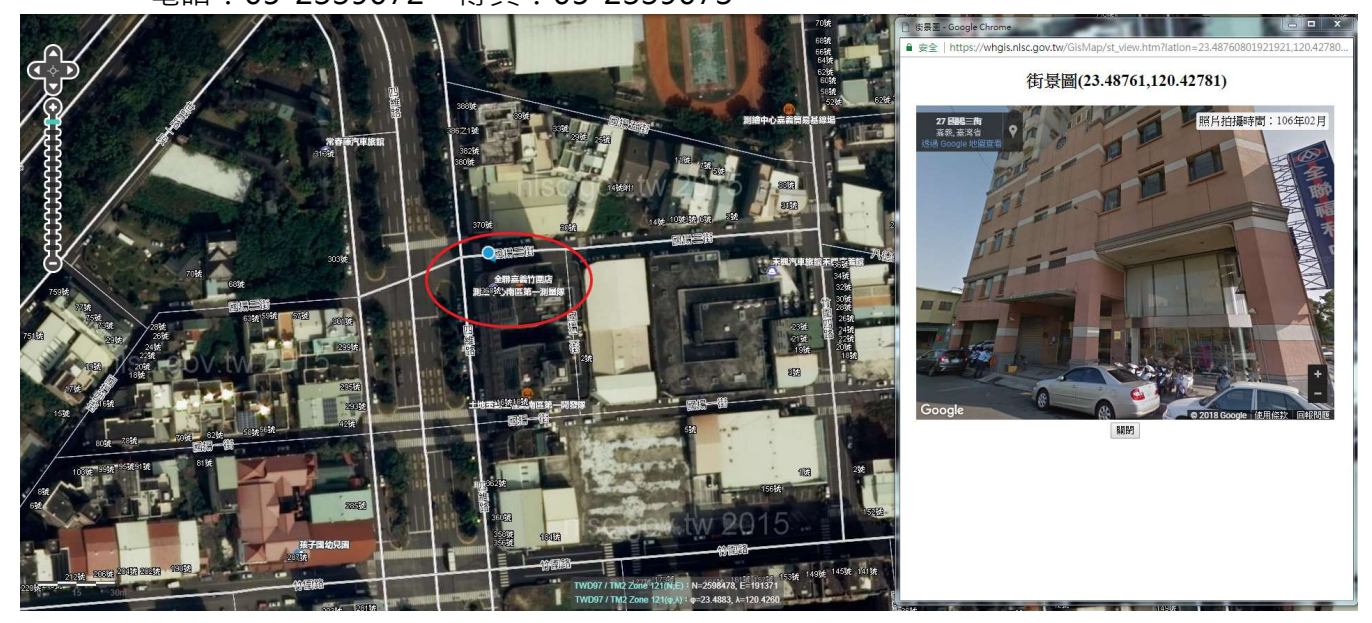

### 高雄售圖站(本中心南區第二測量隊隊部)

地址:高雄市前鎮區民權二路 456 號 7 樓 電話:07-5355056 傳真:07-5355059

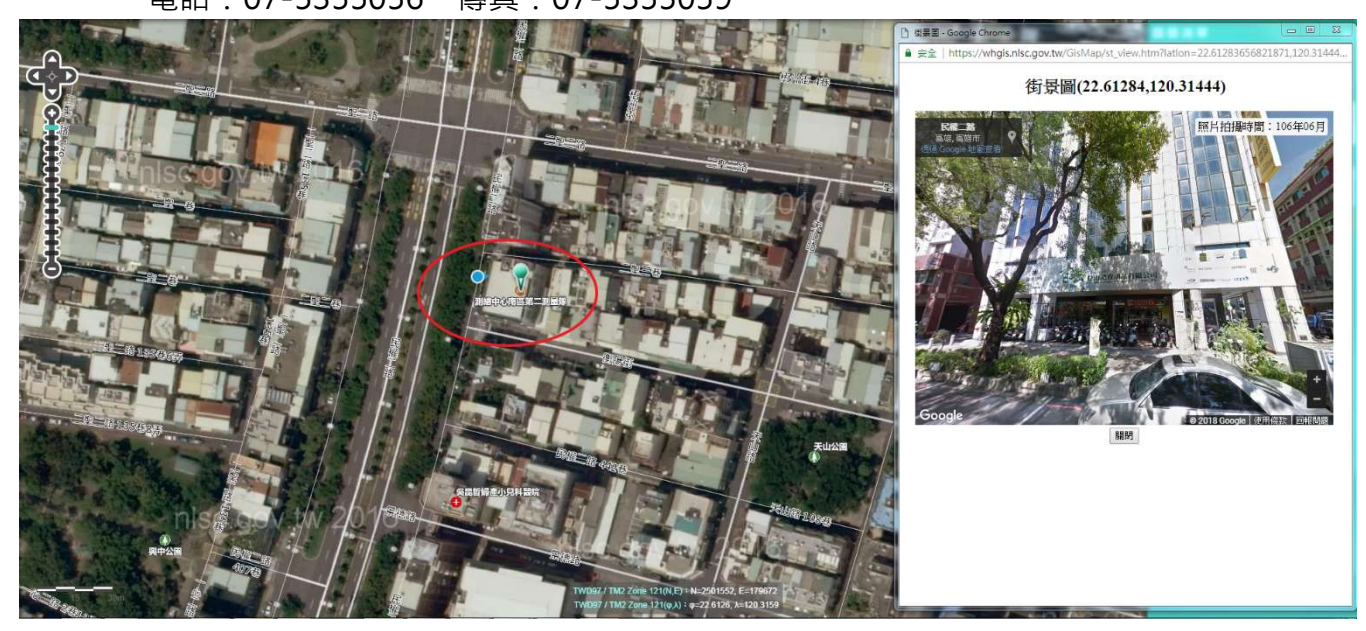

\_\_\_\_\_\_

**屏東售圖站(本中心東區測量隊隊部)** 地址:屏東縣潮州鎮延平路 30 號 2 樓 電話:08-7891455 傳真:08-7890722

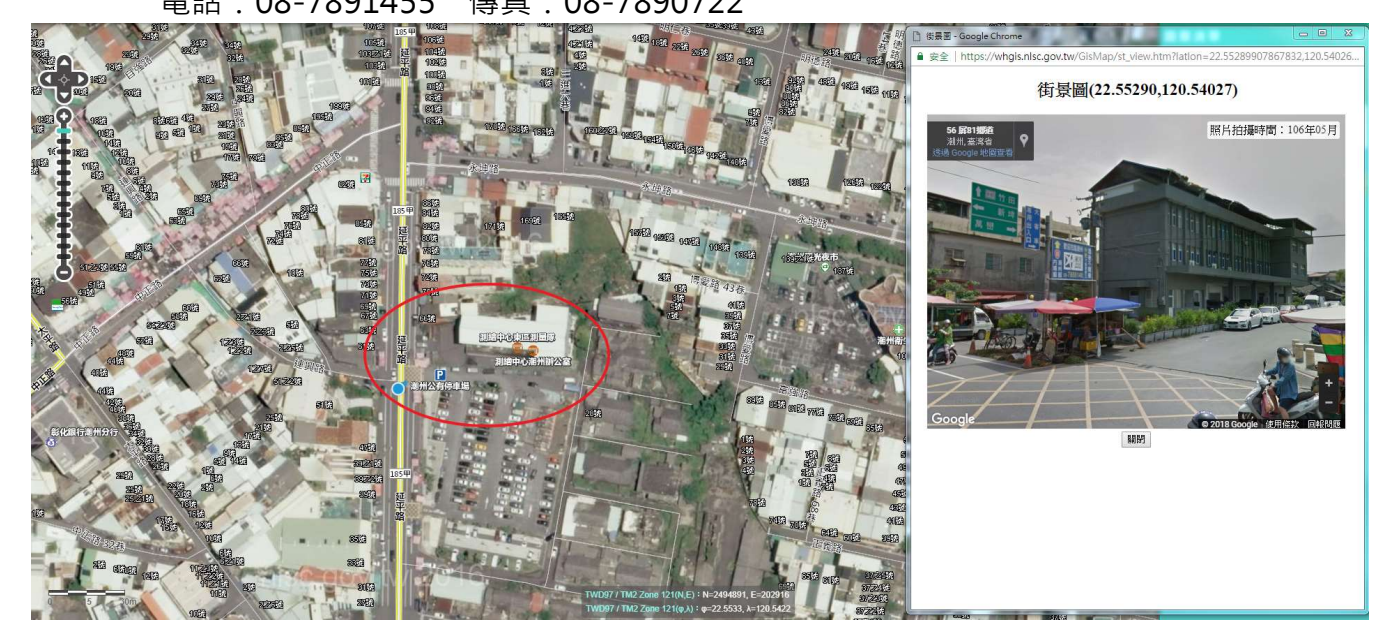

#### 花蓮售圖站(本中心北區第一測量隊花蓮辦公室)

地址:花蓮縣吉安鄉東海 10 街 22 號之1 電話:03-8511146 傳真:03-8511145

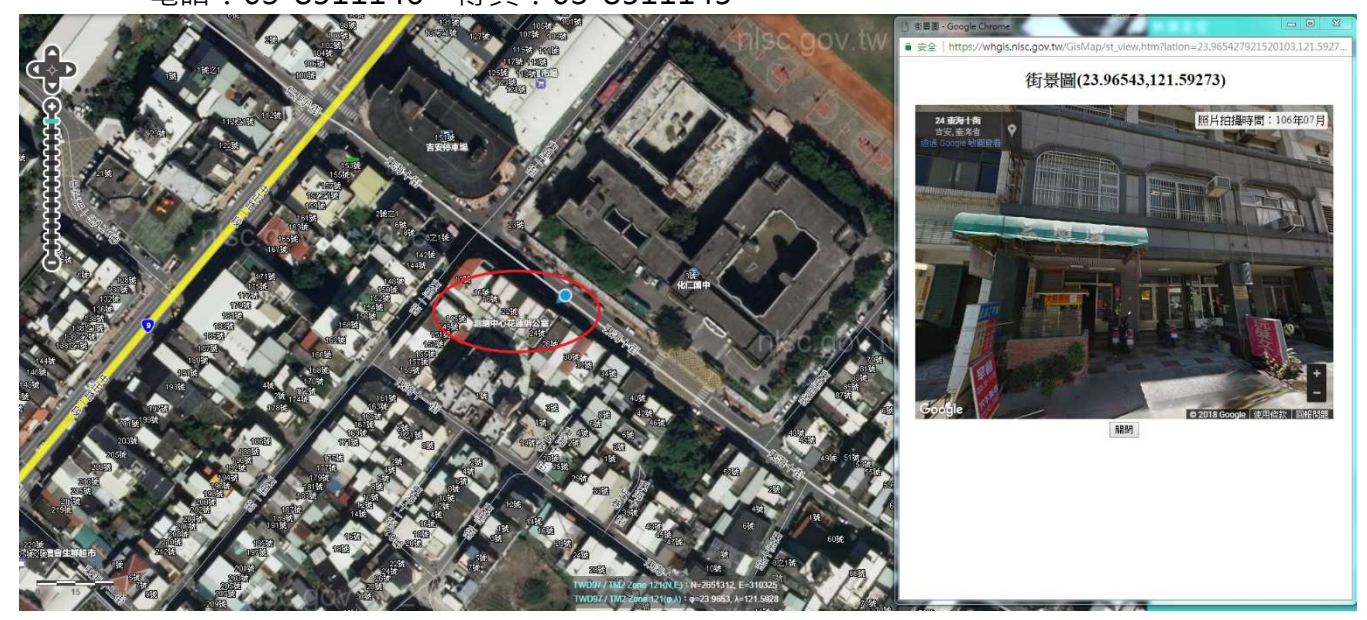

#### 像片基本圖紙圖線上購圖流程說明

(附錄2)

1. 請進入本中心國土測繪圖資 e 商城網頁 <u>https://whgis.nlsc.gov.tw</u>

若操作過程中遇到選單或圖片無法正常顯示,請嘗試更新您的瀏覽器版本,或使用 其他瀏覽器開啟網頁。

本系統查詢皆為免費使用,若您需進行圖資申購,請先登入(第一次登入請先註冊 為會員,需有自然人憑證或工商憑證)。

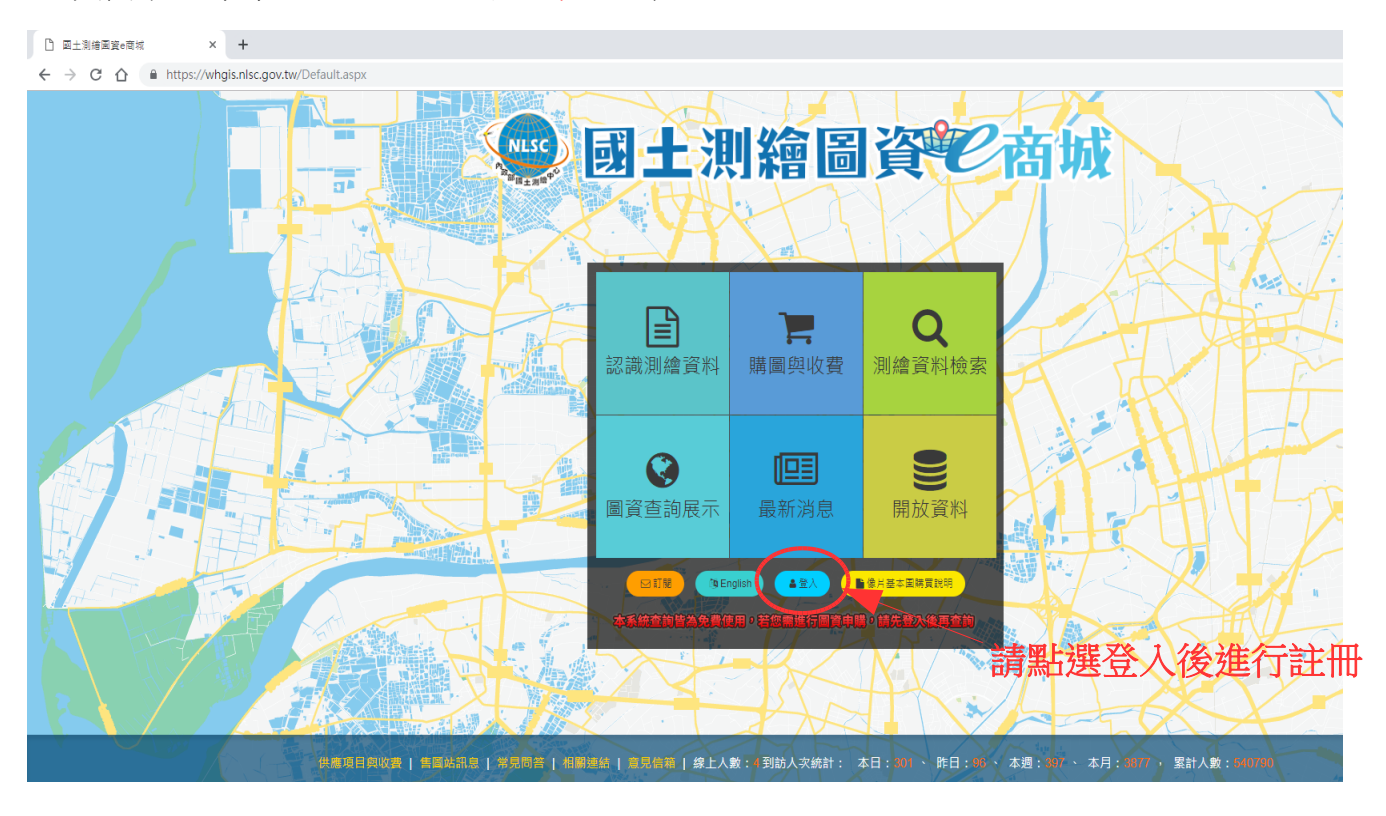

點選首頁的登入後,將會跳出如右圖的登入視窗,接著請點選憑
 證登入,頁面將會自動轉到「我的E政府」網頁

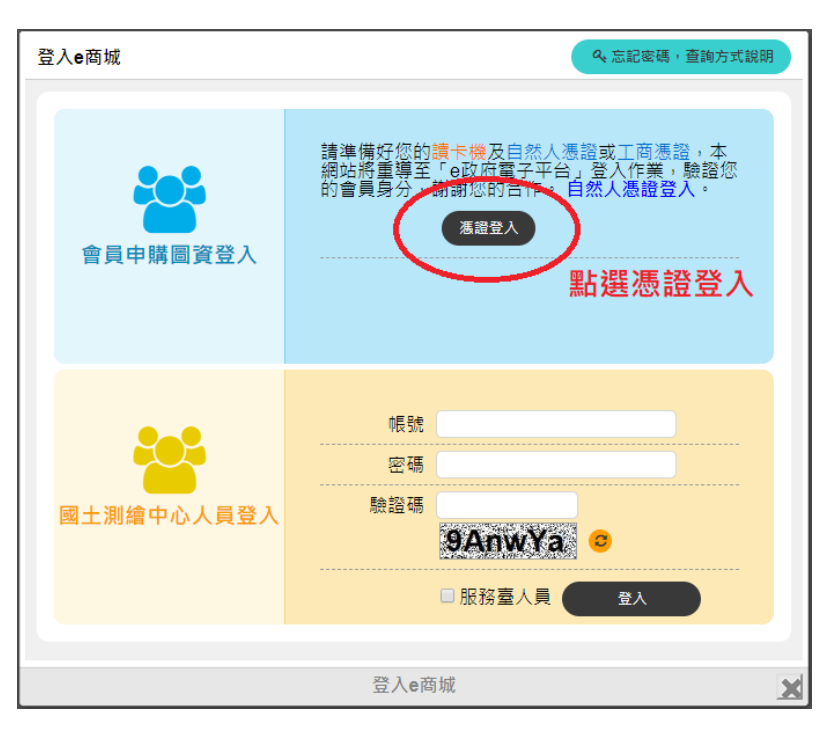

3. 請直接輸入憑證PIN碼並登入,第一次由憑證登入將會跳出註冊會員畫面(請詳讀服務條款),勾選同意後即可註冊為圖資e商城會員,且頁面將會導回e商城網站。 若登入失敗或無反應,請先確認彈跳視窗是否被封鎖,或使用元件測試網頁進行簡單問題排除。進一步資訊請參閱元件測試網頁旁的常見問題。

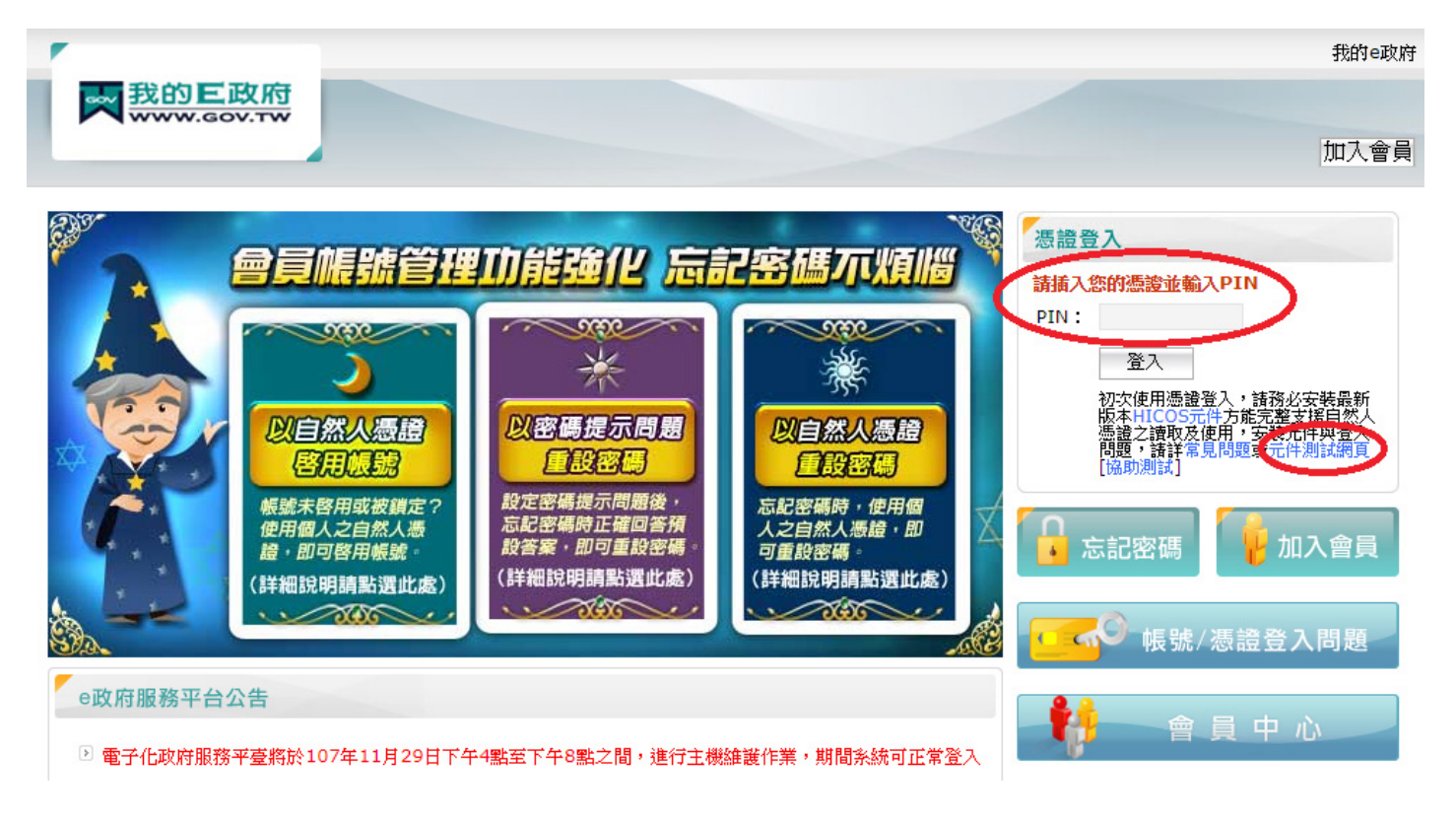

## 4. 登入後,將會引導至下圖頁面:

| <b>』</b> 認識測                      | 繪資料 🍃 購圖與收費                                                | Q測繪資料檢索                                                     | ● 圖資查詢展示                                                 | ■ 開放資料                                 | 🔒 會員專區               | ┣ 結帳                 |       |
|-----------------------------------|------------------------------------------------------------|-------------------------------------------------------------|----------------------------------------------------------|----------------------------------------|----------------------|----------------------|-------|
| 3 測繪資料檢索 :::                      |                                                            | 請選擇要                                                        | ◎查詢類別:                                                   |                                        |                      |                      | - / / |
|                                   |                                                            |                                                             |                                                          |                                        |                      |                      |       |
| 電子檔資                              | :米斗                                                        | 繪集                                                          |                                                          |                                        | <u>4</u> [           | 田間成果                 |       |
| 提醒:本系統所申<br>徵所得稅等法定營<br>數值資料檔、像片書 | 幕之圖寶均為「非加值型」,<br>約行為,達到公開 形式之傳播]<br>基本圖數值資料檔及國土利用計<br>本条統] | 口需將圖資改作或編輯而4<br>或發行等用途者,請備函<br>周查成果數值資料檔等,1<br>直詢皆為免費使用,若您需 | ↓之成品或加值衍生品,<br>至本中心申請加值型圖資<br>青参考加值型圖資申請相<br>請進行圖資申購,請先登 | 經有價贈與或交<br>【・加值型圖資包<br>目關規定・<br>六後再查詢・ | 易,以獲取利益為<br>含地段外圍圖檔、 | 目的,且所得應課<br>臺灣通用電子地圖 |       |

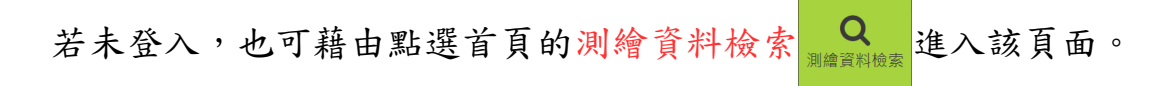

5. 點選繪製圖資

| V2             | 記識測繪資料                                    | 🍃 購圖與收費                                      | Q 測繪資料檢索                                             | 圖資查詢展示                                                | ■ 開放資料                                         | 占 會員專區             | ┣ 結帳                            |  |
|----------------|-------------------------------------------|----------------------------------------------|------------------------------------------------------|-------------------------------------------------------|------------------------------------------------|--------------------|---------------------------------|--|
| 2 測繪資料檢索:      |                                           |                                              | 請襈擇                                                  | 要查 <u>詢類別:</u>                                        |                                                |                    |                                 |  |
| 電              | 子檔資料                                      |                                              | 繪評                                                   | <b>之</b><br>製圖資                                       |                                                | *                  | 田の思                             |  |
| 提醒<br>徵所<br>數值 | :本系統所申購之圖資均<br>得稅等法定營利行為,達<br>資料檔、像片基本國數值 | 為「非加值型」,如<br>到公開 形式之傳播或<br>資料檔及國土利用調<br>本系統亶 | 需將圖資改作或編輯而<br>發行等用选者,請備函<br>查成果數值資料檔等,<br>詢皆為完費使用,若您 | 得之成品或加值衍生品<br>9至本中心申請加值型圖<br>請參考加值型圖資申請<br>需進行圖資申購,請先 | , 經有僅贈與或交易<br>]寶, 加值型圖寶包含<br>]相關規定。<br>登入後再查詢。 | ,以獲取利益為<br>地段外圍圖檔。 | 8日的, <u>日</u> 所得應課<br>、臺灣通用電子地圖 |  |

6. 依需求輸入各欄位後,點選查詢

| 測繪資料檢索                                                         |                                               | •                                   | <b>返回查</b> 詢類別 |
|----------------------------------------------------------------|-----------------------------------------------|-------------------------------------|----------------|
|                                                                | ≧繪製圖資                                         |                                     |                |
| ★ 類 <mark>別 像片基本圈 →</mark> 請選擇 <u>像片基</u><br>提醒: 像片基本圈含等高级圈層 · | <u>本圖</u>                                     | 入.最下方的 <b>行政區</b> 或                 |                |
| 關鍵字(可輸入圖號、圖名、點名或點號、計畫名稱)                                       | <b>地址</b> 就不需再填寫;若<br><sup>比例尺 5000</sup>     | 不知圖號・此欄可不填                          |                |
| 坐標系統(請選握・・・・・・・・・・・・・・・・・・・・・・・・・・・・・・・・・・・・                   | 上傳條件檔 選擇檔案 未選擇任                               | 何檔案                                 |                |
| 産製年度<br>■ 年度區間〔輸入民國年 ~ 輸入民國年 ■ 特定年度〔輸入民國                       | 理 ■ <b>●</b> 最新版圖資 若需會                        | 最新版圖資 ·<br><b>§版圖資 · 請將打勾取消</b>     | 時間             |
| □ 行政區                                                          |                                               |                                     | 空間             |
| (請選擇 ▼) (請選擇 ▼) 地段 (請選擇                                        | ▼ 地號 範例:1-1,0220-0001                         |                                     |                |
| □ 地址 [請選擇 • ]                                                  | 查詞地址 (請選擇                                     | <b></b>                             |                |
| *查詢條件為紅字者必填,其餘項目皆為溫填,但選填項目需握一填寫。                               | 若第三欄 <b>關鍵字</b> 未輸入,<br>則需在此處輸入 <b>行政區(</b> 地 | o <sub>遭空條件</sub><br>也號)或 <b>地址</b> | Q 查詢<br>最後點選查詢 |

\*註:「類別」欄位旁的圖幅視覺化查詢需確定坐標系統及年度(也可選擇最新年

度),若不確定這兩項資訊,則不建議使用本功能查詢。若想確認地圖位置或圖號, 建議使用上方選單列的圖資查詢展示(本功能將介紹於後)。

|  | 🗈 認識測繪資料 | 🏹 購圖與收費 | Q 測繪資料檢索 | 😢 圖資查詢展示 | 📄 開放資料 | 🤮 會員專區 | 🐚 🔚 結帳 |
|--|----------|---------|----------|----------|--------|--------|--------|
|--|----------|---------|----------|----------|--------|--------|--------|

7. 將所需項目加入購物車

| ■ 全部加入開約車 ● 加入開約車   | □本頁加入購物車                              | 育查看端物主                                                                                                    |                                                         |                            |           | ۲                  |
|---------------------|---------------------------------------|----------------------------------------------------------------------------------------------------|---------------------------------------------------------|----------------------------|-----------|--------------------|
| 1. 依需求勾選所需          | 排序:調選擇                                | •                                                                                                    |                                                         |                            | 搜尋:2筆     | 2. 加入購物車<br>後・點選右上 |
| 項目後,由上方按<br>鈕加入購物車內 | · · · · · · · · · · · · · · · · · · · | 名稱         84至88年台灣地區基本圖修測           署名         何厝莊           系統         TWD67二度分帶           四期         83/12/16 | ■ 團幅號<br>■ 買產輕日期<br>資料格式<br>→ 測範日明                      | 95213036<br>88/12/1<br>PDF |           | 角的 x 退出            |
|                     | 2 2 2 2 2 2 2 2 2 2 2 2 2 2 2 2 2 2 2 | 名稱         96年基本圖測製規範修訂案                                                                                         | ·// ··································                  | 95213036                   |           |                    |
| 2.20                |                                       | 図名         何層莊           系統         TWD97 二度分帯坐標系統           日期            版文                                    | 圖資產         圖資產         與日期           資料格式         測製日期 | 96/12/1<br>PDF             |           |                    |
|                     |                                       | 1877                                                                                                    |                                                         | [                          | < < 1 > > |                    |

若尚需選購其他圖幅,請重複上述步驟4~5。

8. 選購完畢後,請點選結帳

| 🗈 認識測繪資料 | 🍃 購圖與收費 | Q、測繪資料檢索 | 😌 圖資查詢展示 | ■ 開放資料 | 🔒 會員專區 | 🎦 結帳 |
|----------|---------|----------|----------|--------|--------|------|
|----------|---------|----------|----------|--------|--------|------|

## 9. 確認所需圖資無誤後,再開始填寫申購單

| 1      |                                                                                                    | 購物▣ | ≢ :::   |         |             |         |                     |                  |                           | ◀2.確認無誤後       | ・填算  | 寫申購  | 單 📑  | 填寫申購單 |
|--------|----------------------------------------------------------------------------------------------------|-----|---------|---------|-------------|---------|---------------------|------------------|---------------------------|----------------|------|------|------|-------|
| 2      |                                                                                                    | 繪製  | 圖資      | 全部圖資 🔹  | 關鍵字         | 資料名稱    | 、圖(點)號、             | 圖(點)名            |                           | 飾選 9           |      |      |      | 清空購物車 |
|        | 傷                                                                                                    | 片基本 |         |         |             |         |                     |                  |                           |                |      |      |      |       |
|        |                                                                                                    | 序號  |         | Ĩ       | <b>译料名稱</b> |         | 圁幅號                 | 圖名               | 圖資產製日期                    | 坐標系統           | 資料格式 | 紙張尺寸 | 申購費用 | 申購數量  |
|        |                                                                                                    | 1   | 99年度莫拉  | 2克颱風災區基 | 本地形圖修測工作業   | (第4作業區) | 95183050            | 平和社舊社(一)         | 99/12/31                  | TWD97 二度分帶坐標系統 | PDF  | A1   | 300  | 1     |
|        |                                                                                                    | 2   | 89至96年台 | a灣地區基本圖 | 修測          |         | 97233039            | 外木山              | 88/11/1                   | TWD97 二度分帶坐標系統 | PDF  | A1   | 300  | 1     |
|        |                                                                                                    | 3   | 89至96年台 | a灣地區基本圖 | 修測          |         | 97233049            | 石皮瀨              | 88/5/12                   | TWD97 二度分帶坐標系統 | PDF  | A1   | 300  | 1     |
|        |                                                                                                    | 4   | 96年基本圖  | ┨測製規範修訂 | 案           |         | 95213036            | 何厝莊              | 96/12/1                   | TWD97 二度分帶坐標系統 | PDF  | A1   | 300  | 1     |
|        | and the second second s | 多除  | 1.確認    | 是否有不    | 「需要的圖       | 副・      |                     |                  |                           |                |      |      | < <  | > >   |
| l      | ► 若有·則勾選左方的框框並點選移除                                                                                                    |     |         |         |             |         |                     |                  |                           |                |      |      |      |       |
| $\sim$ |                                                                                                    | 電子権 | 當資料     | 全部圖資 ▼  | 關鍵字         | 資料名稱、   | 圕(點)號、圖             | (點)名             |                           | 篩選 2           |      |      |      |       |
| I      |                                                                                                    | 紙圖  | 成果      | 全部圖資 ▼  | 關鍵字         | 資料名稱、   | 圖(點)號、圖             | (點)名             |                           | 飾選 2           |      |      |      |       |
| -4     |                                                                                                    |     |         |         |             | (電子村    | <b>申</b><br>當圖資共 0元 | 購費用共<br>, 繪製圖資共1 | <b>: 1200</b><br>200元,紙圖成 | (果共 0元)        |      |      |      |       |

10.填寫申購單並送出後,頁面將會轉到選擇 付費方式,請依個人方便性選擇最適合的 付費方式。

#### 注意:

- 除「超商代收」外,使用其餘付費方式,最慢在下一個上班日會將圖以宅 配寄出(運費為貨到付款),並在2日 內送達;超商繳費因入帳程序天數較 長,將於本中心收到入帳通知後,才 會將圖寄出。
- ②. 離線付費之「超商代收」僅限2萬元, 超過2萬元請使用「實體ATM轉帳」。
- ③.「實體ATM轉帳」或「網路ATM轉 ATM轉帳」若超過3萬元,於轉帳畫面請選擇「繳費」,不要使用「轉帳」服務項目。

# 請選擇付費方式

#### 請設定瀏覽器允許本網站的彈出式視窗。

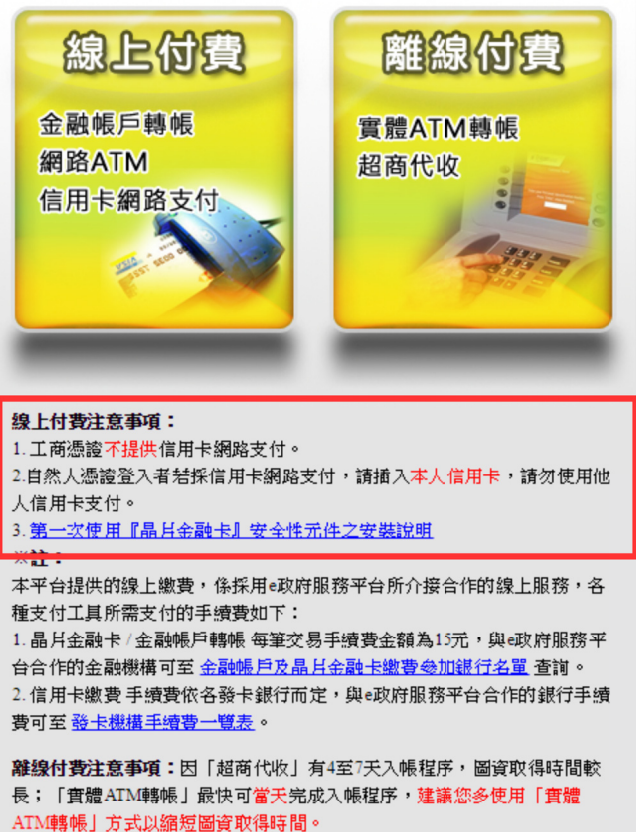

## 「圖資查詢展示」簡介

利用圖臺可查詢所需圖號,或確認在該區域內還有供應哪些其他圖資**電子檔** 注意:利用圖臺只能申購電子檔,若需購買紙圖,還是得利用前述測繪資料檢索功能進行 申購。

1. 點選圖資查詢展示 資本 進入下方圖臺頁面

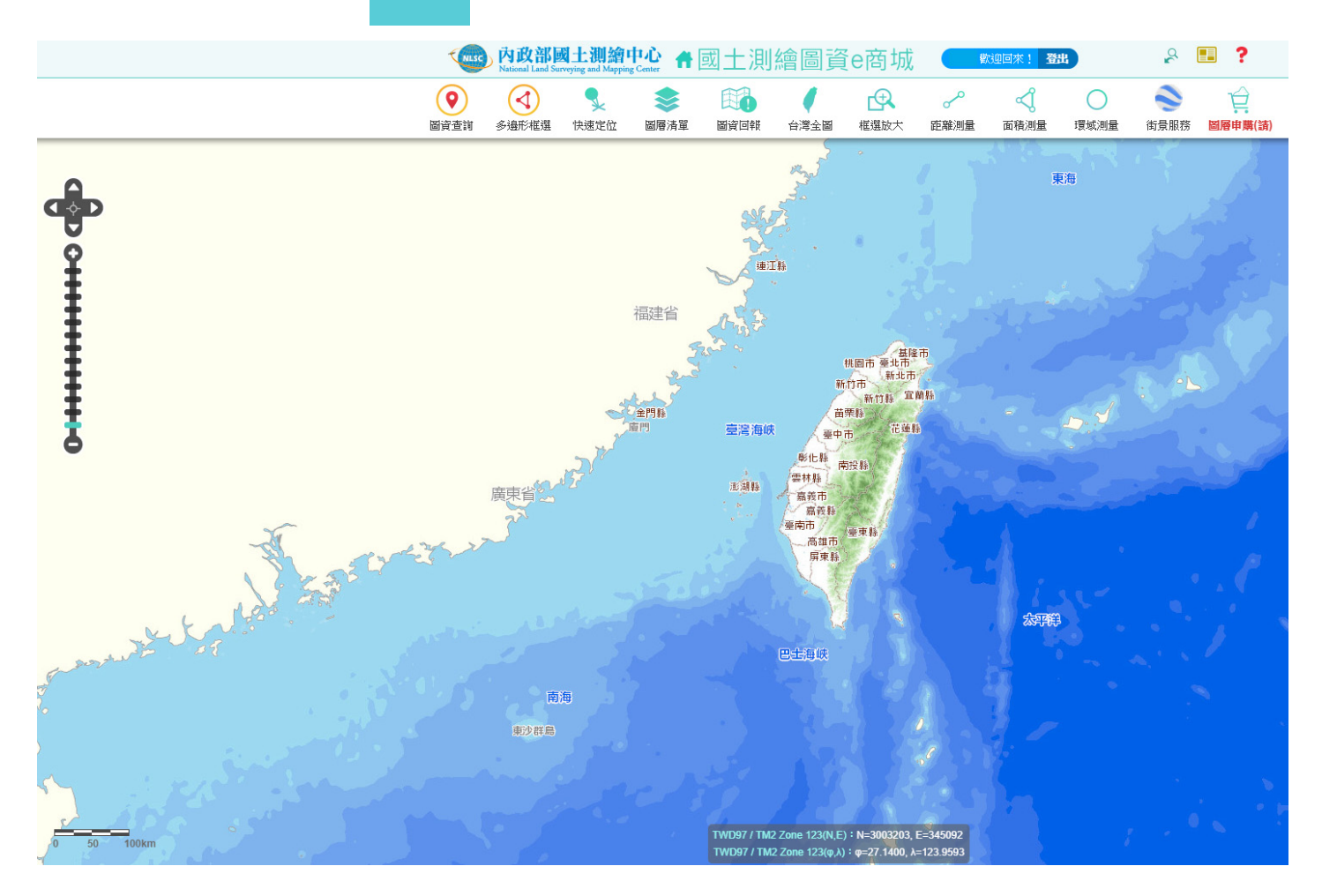

2. 點選快速定位功能

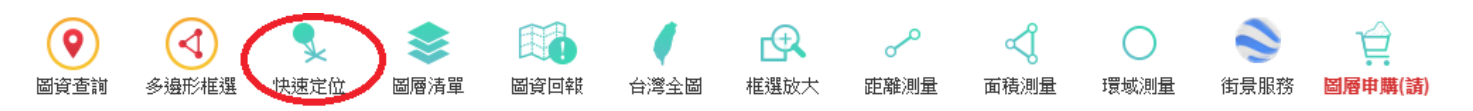

快速定位提供5種定位方式,
 分別是行政區、地段地號、坐標、
 門牌定位及圖號圖名。

也可在上方空白欄位直接輸入關鍵字, 利用「模糊搜尋」的方式列出清單挑選。

4. 查詢結果將會以緣色倒圓錐圖標顯示在地圖上

| $\bigcirc$                  | $\triangleleft$          |                             |                        |                                                |                              | <b>A</b>                                 | ~                        | ব                | 0                           |                  | Ê                   |                        |               |                        |            |
|-----------------------------|--------------------------|-----------------------------|------------------------|------------------------------------------------|------------------------------|------------------------------------------|--------------------------|------------------|-----------------------------|------------------|---------------------|------------------------|---------------|------------------------|------------|
| 圖資查詢                        | 多邊形框選                    | 快速定位                        | 圖層清單                   | 圖資回報                                           | 台灣全圖                         | 框選放大                                     | 距離測量                     | 面積測量             | 環域測量                        | 街景服務             | 圖層申購(請)             |                        |               |                        |            |
|                             | s死<br>统<br>作             |                             | 10%6                   |                                                | 4                            | 2號t<br>5號t 词                             | -175#                    |                  | 18號之3<br>60號                | 105年六日           | 43 <b>5</b> €       | 51 <b>3</b> 1          | 55            | 快速定位                   |            |
| 新港大興宮<br>:                  | 516                      | 956                         | 1056                   |                                                | 2754                         | 1號之2 路                                   | 號之1                      | 69 <b>3</b> #    |                             | 10302.20         | 20號                 |                        | 大興業           | 新港奉天宮                  | Q          |
|                             | 330                      | 7號 11號 15號                  | 林開泰診<br>金 23           | 斎所舊宅<br>☞                                      | 57.96                        | 1號 巷                                     | 18號                      | 65號 51號 ラ<br>63號 | 弱<br>ラ<br>フ<br>             |                  | 22號                 | 733                    | ŧ             | 查詢結果 (4 筆)             | ⊗          |
| 2512                        | 400 000                  |                             | 大興路                    | ~ 27號 31號 35                                   | 1 <sup>96</sup> 3956         | 43:                                      | MT 495ML∠2               | ii)              | ş.                          |                  |                     |                        | 9 <b>5</b> /E |                        | & 生いり 土    |
| 8251E<br>7850E              | 05% 8號10號                | 14\$1€ 18\$1€ 20            | 36                     |                                                | 435                          | <sup>€</sup> 45%€                        | 5196                     | 71號              |                             |                  | 91號                 |                        | 526           | ▼ 嘉我称制沧炯华入哈和吕1<br>交叉路口 | 変因とう合      |
| 74號                         | 605mc<br>波 5mg 26號 22號 1 | 12號<br>3號 6號                | 28號                    | as3410                                         |                              |                                          | 大興路                      | ЦU .             | 8156 8356 or ##             |                  | - 1                 |                        | 356           | ♀ 嘉義縣新港鄉奉天路和宮谷         | 後街交叉路      |
| ≠ 25€                       | 23號 14<br>6號 15          | 號<br>號 S號                   | 30,21                  | 157E - 3857E 425                               | ŧ                            |                                          |                          |                  | 00396                       | 8736 8936 89     | 號之2                 | 93%                    | 196           |                        |            |
| C 703死<br>そ83統<br>663統      | 24號                      | 386                         | -                      |                                                | 314                          |                                          | 42號之8 46號                | 5034             |                             | 7                | 興路                  | 3750                   | 1 300         | ▼ 新港奉天宮專用停車場,新<br>停車場  | 新港奉天宮      |
| 64號<br>62號<br>60號           | 17號<br>19號               |                             |                        |                                                | 2號                           |                                          | 6號                       |                  | 54號                         | 58號58號之2         |                     |                        |               | ● 縣定古蹟奉天宮,新港奉          | 天宮         |
| 58號                         |                          |                             |                        |                                                |                              |                                          | 5號之1<br>5號               | 5號<br>1000 年二    |                             |                  | oU\$7€ 6239€ 6657€∠ | <sup>21</sup> 66號之5 7號 | 10號<br>B號之1   | 地標,定位坐標:東經=120-20-52   | 炒北緯=23-33- |
| Hamesterne                  |                          |                             | _                      | 1.56                                           |                              | 41                                       | æ                        | 3號 民             |                             |                  | 64號                 | 354£<br>1147€ ≆        | 836<br>636    | 2489                   |            |
|                             | 11號 副5號使用時間的             | ■<br>第公23號售市場               |                        |                                                |                              | 新港奉天宮                                    |                          | 1號之1 2號          |                             |                  |                     | Et al                  | 2號之1<br>2號    |                        |            |
| 6 <b>3</b> €                | 1                        | 57 25號 29號<br>57 新民選        | 16 3350 3750 B         | 1180                                           | 53                           | 號 2號                                     |                          | 1號               |                             |                  | 101號之1              | 1號之250                 |               |                        |            |
| 12                          | 統 16號 20號 2              | 4號 28號                      |                        | 4538 4938                                      |                              |                                          |                          |                  |                             |                  | 10558               | 1號之3巷                  |               |                        |            |
| 0590                        |                          | 20 <b>5</b> € 32 <b>5</b> € | 36號 40號 44號            | t totte sate                                   | Ĭ.                           | 5738                                     | 6138 6538 o              | -                | 795£                        |                  |                     |                        |               |                        |            |
|                             |                          |                             |                        | 40% 52%                                        |                              | 5814                                     | 柳民路                      | 939E 755E        | 8196 opag 84i               | #E 93\$#E 97\$#E | 10156 113           | 號117號 121號 125         | 5號 129號       |                        |            |
|                             |                          |                             |                        | 2號                                             | 234t<br>Z1 1                 | 1號 <sup>00</sup> 號 62號<br>號之1            | <sup>使</sup> 66號 70號 7.  | 434              |                             | 241              | rtug                |                        |               |                        |            |
|                             |                          |                             |                        | 6<br>83                                        | Ster 5                       | 55代<br>號                                 |                          | 78 <b>%</b> 82   | nt 869nt 909nt              | 96號 102          | 遼 106號 110號 114월    | 乾 118號 122號 128        | 號 132號 1      |                        |            |
|                             |                          |                             |                        | 10)<br>12 <b>3</b>                             | fe /3<br>95f                 | sne<br>E                                 | 2                        | 號民               |                             |                  |                     |                        |               |                        |            |
|                             | 823                      | 72 <b>%</b> E               |                        | 1657E<br>1857E                                 | 11號                          | 6                                        | 4                        | 號 石1號            |                             | 98 <b>%</b>      |                     | 120號                   |               |                        |            |
|                             |                          |                             |                        | 20號<br>22號                                     | 1756                         |                                          |                          | 536              |                             |                  |                     |                        |               |                        |            |
|                             | 80%                      |                             |                        | 24號<br>26號                                     | 19號<br>21號                   |                                          | 6 <b>5</b> €             | / 3死<br>9號       |                             |                  |                     | 126                    | iste          |                        |            |
| 908¢                        |                          | 新晃旅社                        |                        | 28號<br>30號                                     | 23號<br>25號                   |                                          |                          | 11號              |                             |                  |                     |                        |               |                        |            |
| -~ <u>3</u> " 88 <b>3</b> % | 8436 7636                | 74號 68號定之                   | 2<br>68 <b>3636</b> 36 | 32號<br>34號                                     | 27號                          | 60%                                      |                          | C 486-724        |                             |                  |                     |                        | 2754          |                        |            |
| -                           | 登雲                       | 路                           |                        |                                                | 登等                           | 雲路                                       |                          | 5450€.∠1<br>52   | \$ <b>1</b> 50 <b>3</b> 1 4 | 6號 42號 40號       | 36\$# 32\$# 28\$#   | 22號 14 4               | -             |                        |            |
|                             | 79號                      | 75號 73號                     | coté                   |                                                | 20086                        |                                          | -                        | 登雲路              |                             |                  | 登雲                  |                        | -391: 8號      |                        |            |
| ŧ                           |                          |                             | oost:                  | 3856<br>1000 JWD977 TM2 2<br>1000 JWD977 TM2 2 | cone 121(N,E<br>Zone 121(φ,λ | <del>:):N=2606121</del><br>.):φ=23.5571, | λ=120.3496 <sup>53</sup> | 51 St 49 St      | £ 196                       | 2056             |                     |                        |               |                        |            |

5. 點選圖資查詢,並將「倒水滴狀圖案」點在想查詢的地方,

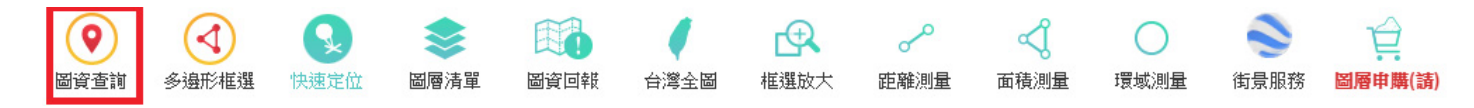

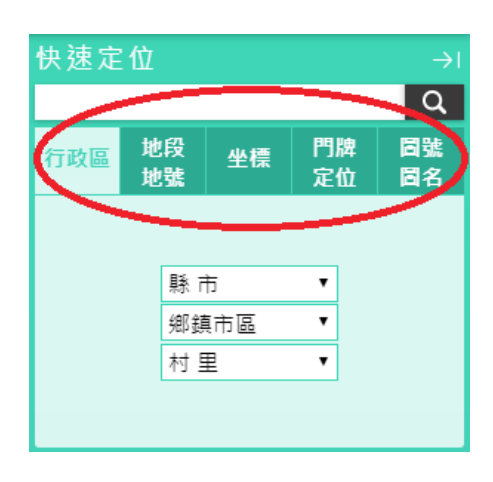

畫面右方的快速定位結果將會變成圖資查詢結果

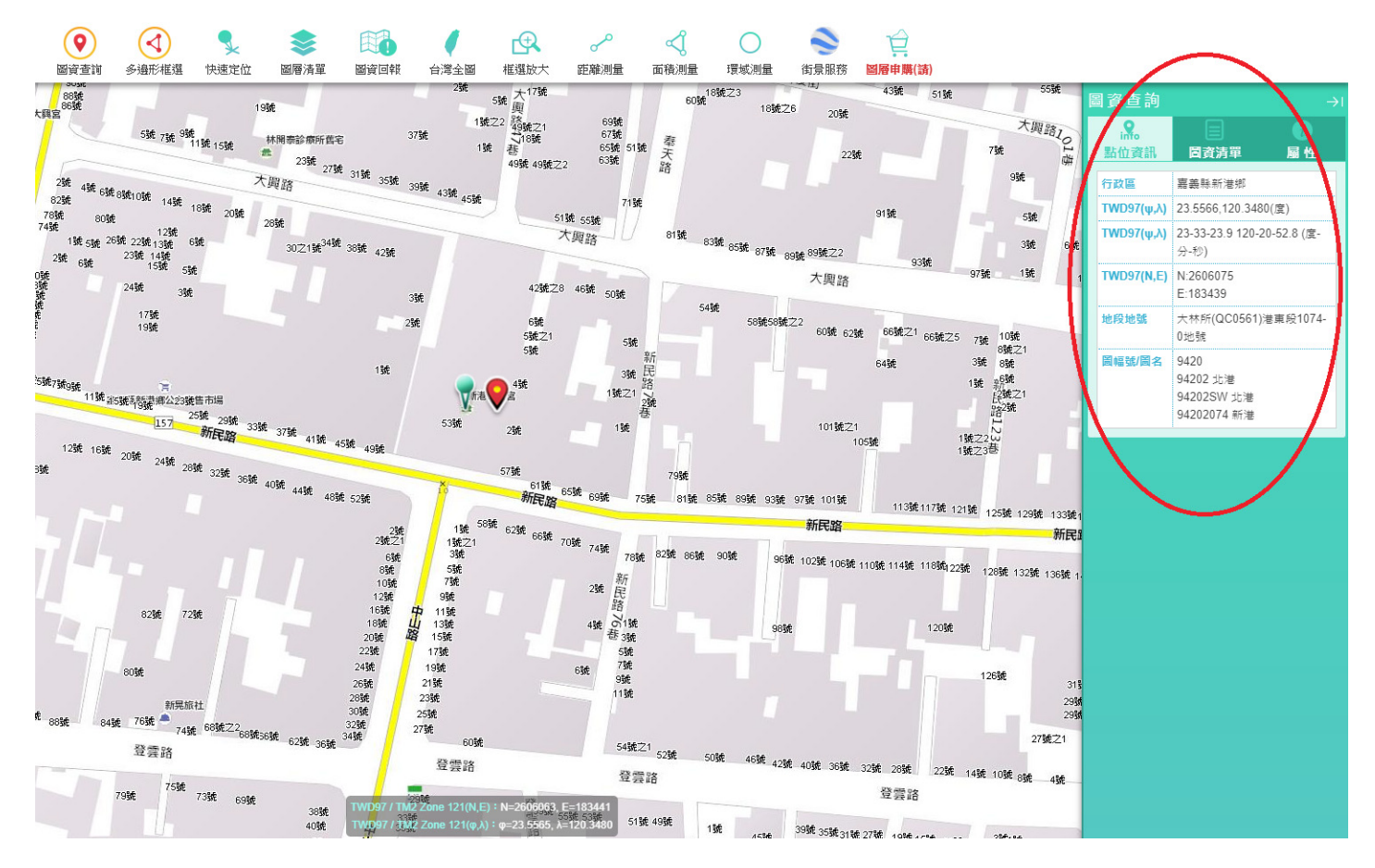

點選圖資清單,將會列出所有可購買電子檔,點選所需
 項目右下角購物車的符號,即可將該項圖資加入購物車。

像片基本圖屬於比例尺五千分之一地形圖,因此歸類在 「地形圖」項目中,電子檔為向量圖資,「不」包含等 高線及正射影像底圖。以本圖為例,資料項目「基本圖 \_94202074\_新港」中,圖號即為「94202074」,圖名為 「新港」。

比例尺二萬五千分之一、五萬分之一、十萬分之一地形 圖電子檔為開放資料,因此無「購物車」符號,若有需 要,請前往 e 商城首頁的開放資料區下載(一樣無等高線 圖層)

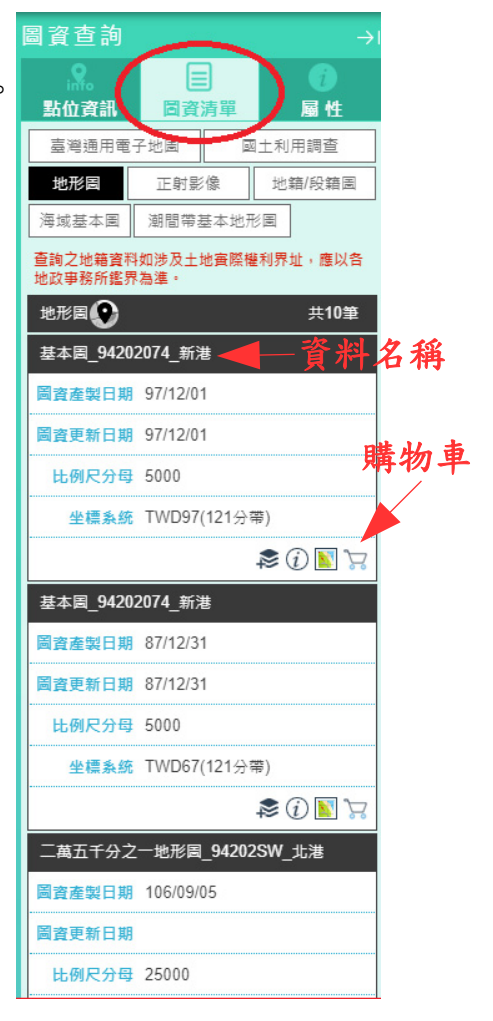

7. 本圖臺還可利用圖層清單功能查詢進一步的資訊

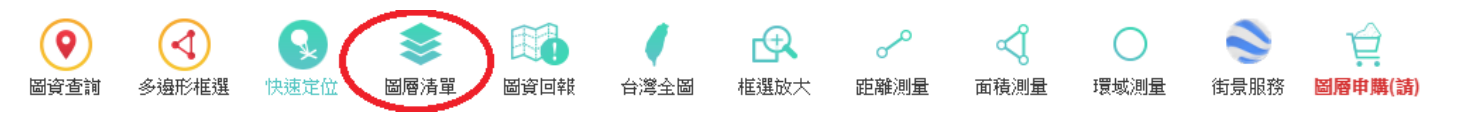

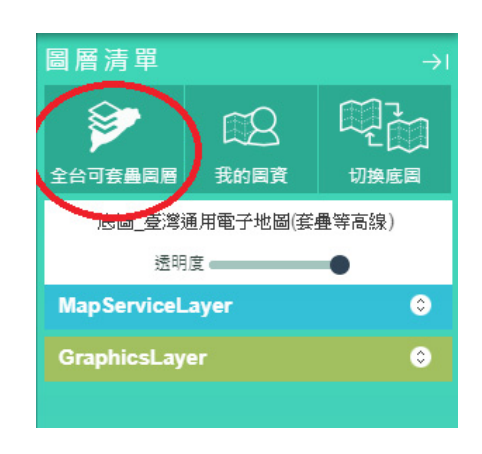

### 8. 點選全台可套疊圖層

9. 點選索引圖→

臺灣地區五千分之一索引圖

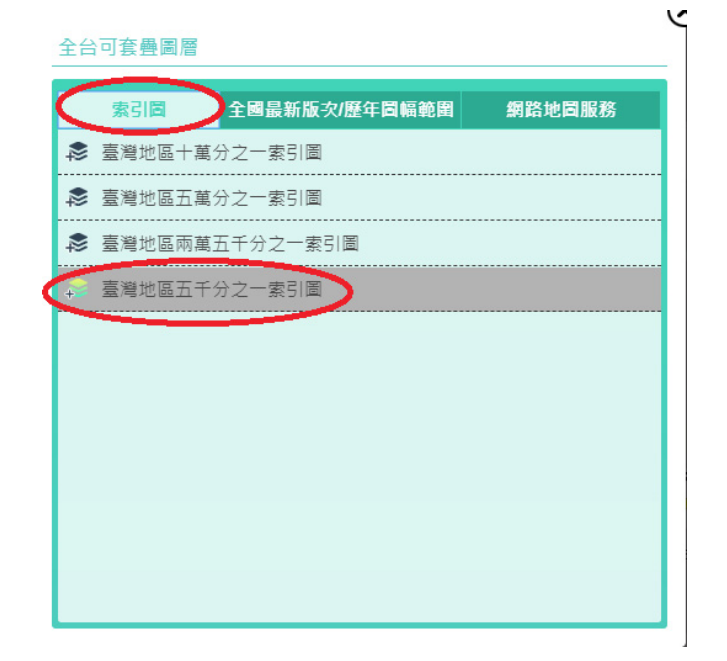

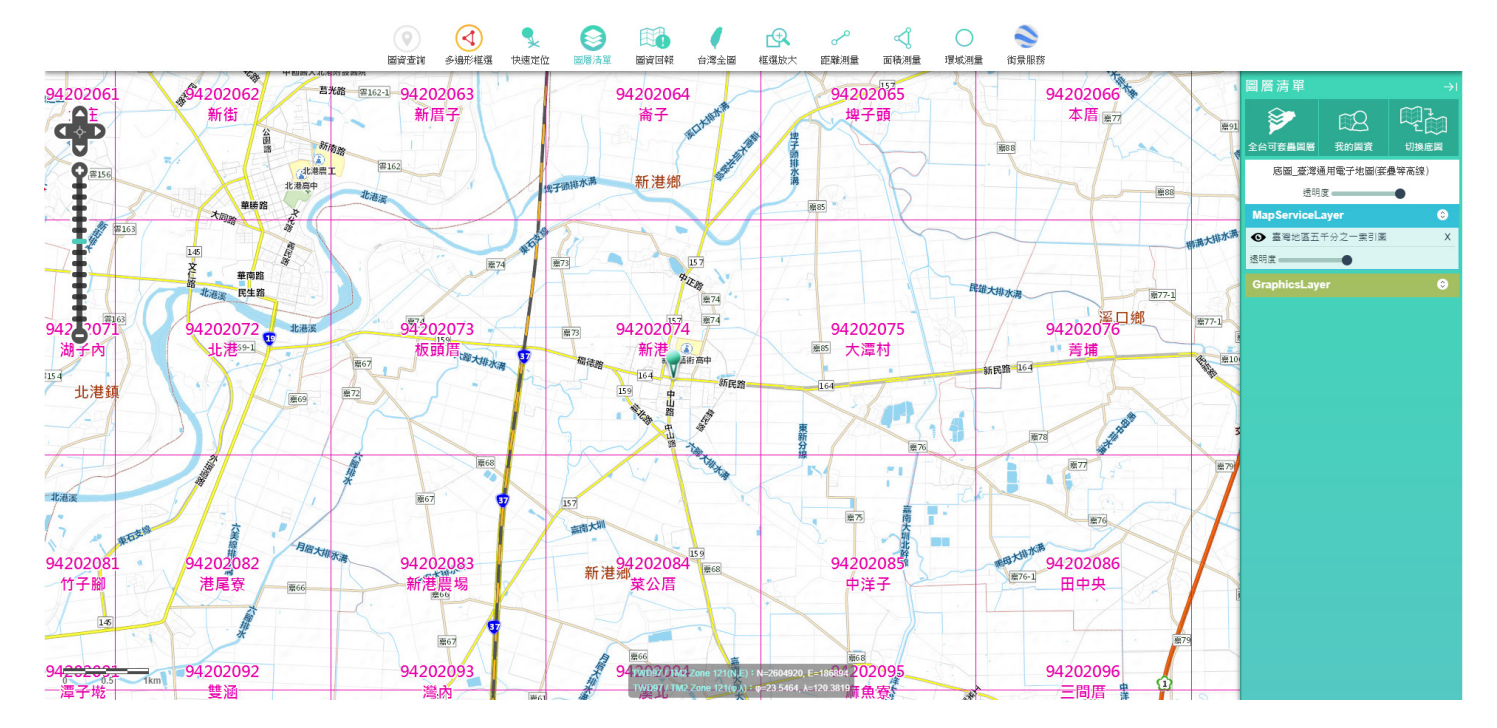

加入索引圖後,周圍的圖號與圖名即可從圖臺上一目瞭然。

本系統可依使用者需求,再加入其他圖層並同時顯現於圖臺上。

以上為簡單介紹,如對國土測繪圖資e商城有其他疑問,可查詢常見問答 https://whgis.nlsc.gov.tw/Support/QA.aspx。

或來電洽詢:04-22522966轉348~350